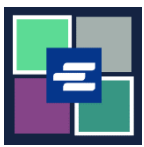

## GUÍA DE INICIO RÁPIDO DEL PORTAL KC SCRIPT: SOLICITUD DE INVESTIGACIÓN

Si desea solicitar registros judiciales, pero no conoce el número de caso, el personal de la Oficina del Secretario puede ayudarle en su búsqueda por una tarifa de \$30.00 por hora. Esta guía de inicio rápido le mostrará cómo enviar una solicitud de investigación.

Nota: Para hacer esto, debe iniciar sesión en su cuenta del portal.

| <ol> <li>Haga clic en el botón<br/>Request/View Court<br/>Records (Solicitar/Ver<br/>registros judiciales) en la<br/>página de inicio.</li> </ol>     | Request/View Court Records<br>(Documents and Audio Hearings)                                                                                                    |
|----------------------------------------------------------------------------------------------------|----------------------------------------------------------------------------------------------------|
| 2. Oprima el botón "Can't<br>find what you're looking<br>for?" (¿No encuentra lo que<br>está buscando?) en la<br>página de solicitud de<br>registros. | Records Request <ul> <li>Information</li> </ul> <ul></ul>                                                                                                    |
| 3. Escriba toda la<br>información que tenga para<br>ayudar a la búsqueda.                                                                             | Research Requests: Use this service if you can't find a publicly available case number.         The Clerk's office can research through your portal messages. Research requests for sealed and confidential case numbers are not available through this service.         You can do your own research:         Some pre-1979 case number indexes may be viewable online. You may research yourself by visit this site         Case Name         Parties         Que of Case         Case Type         Please include additional information that would help the Clerk research your case number* |

| 4. Haga clic en el botón<br>Add to Order (Añadir al<br>pedido).                                                                                                    | Add to Order |
|----------------------------------------------------------------------------------------------------|--------------|
| 5. Haga clic en el botón<br>Enviar pedido para agregar<br>la solicitud de investigación<br>a su carrito donde puede<br><u>completar el proceso de</u><br><u>pagos</u> . | Submit Order |

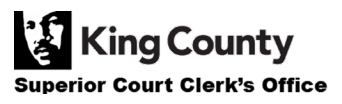